## คู่มือการแก้ไขเนมเซิร์ฟเวอร์

## ขั้นตอนการแก้ไขเนมเซิร์ฟเวอร์

- 1. เข้าเว็บไซต์ของทีเอชนิคที่ <u>https://thnic.co.th</u>
- เลือก 'เข้าสู่ระบบ' (ภาพที่ 1)

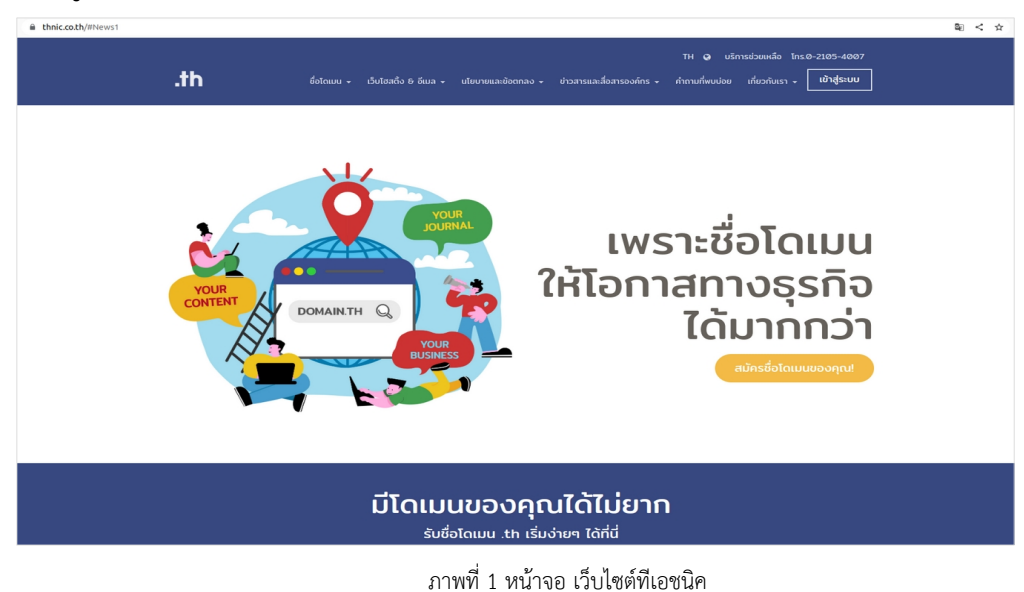

111MN I NRIAG PIOPAGNEGARA

 ระบบจะนำคุณเข้าสู่หน้าระบบจัดการทะเบียนชื่อโดเมน กรอก Email address และ Password เพื่อเข้าสู่ระบบ จากนั้นเลือก 'เข้าสู่ระบบ' (ภาพที่ 2)

|                  |     | 🕢 ไทย 👻     |  |  |
|------------------|-----|-------------|--|--|
|                  | .th |             |  |  |
| Email address    |     |             |  |  |
| Password         |     | 0           |  |  |
| สีมรหัสผ่าน?     |     | เข้าสู่ระบบ |  |  |
| สร้างบัญชีผู้ใช้ |     |             |  |  |

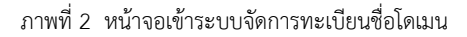

4. เลือก 'โดเมนของคุณ' จากเมนูด้านซ้าย (ภาพที่ 3)

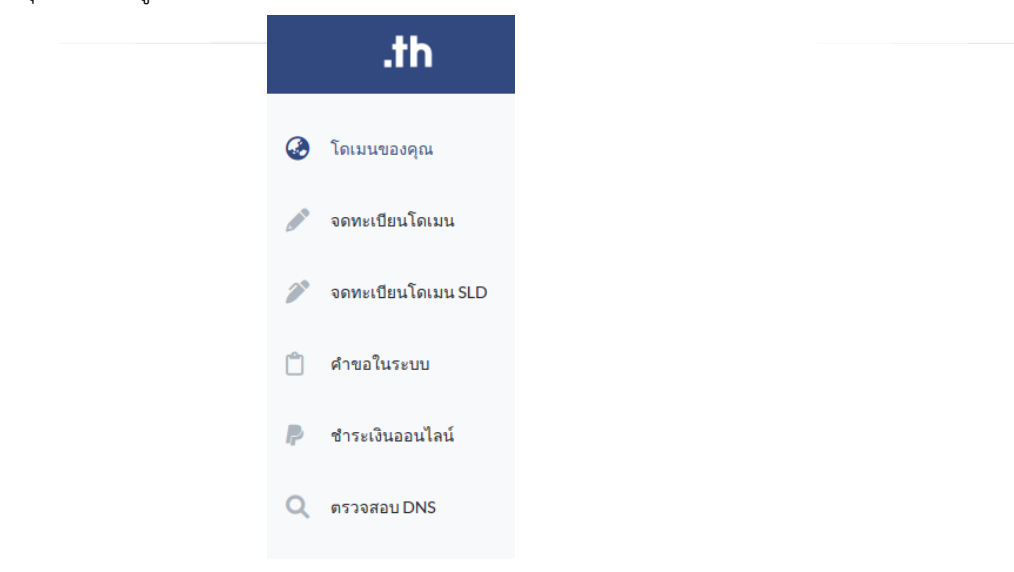

ภาพที่ 3 หน้าจอเมนูระบบจัดการทะเบียนชื่อโดเมน

เลือกชื่อโดเมนที่ต้องการแก้ไขเนมเซิร์ฟเวอร์ (ภาพที่ 4)

| .m ≡ ເດແ                                                | มนของคุณ                                                       |                                                             |                                                                                    | 🕝 ໂກຍ - 💄                                                            |
|---------------------------------------------------------|----------------------------------------------------------------|-------------------------------------------------------------|------------------------------------------------------------------------------------|----------------------------------------------------------------------|
| o <sup>∰</sup> 0                                        | ໂດເມນ .th / ໄກຍ ນອວກຸດ<br>4/1                                  | โดเมนทำลังหมดอาชุ / โดเมนหมดอาชุแล้<br><b>0/2</b>           | <b>E</b>                                                                           | คำมอที่รอการอนุมัน<br>4                                              |
| รายชื่อโดเมนที่อนุมัติแล้ว<br><sup>My Domain</sup>      |                                                                | เรียงจาก โดเมน.th A-Z                                       | ✓ Search for domain na                                                             | nme Q Search                                                         |
| ,                                                       |                                                                |                                                             |                                                                                    |                                                                      |
| ·<br>                                                   |                                                                |                                                             |                                                                                    | Record 1 - 25 of 4 / Page 1 of 1 1                                   |
| Touuu .th                                               | โดเมน .înย .th                                                 | โดเมน .โทย                                                  | วันหมดอายุ                                                                         | Record 1 - 25 of 4 / Page 1 of 1 1                                   |
| Touu .th                                                | Touuu Jnu .th<br>@ artuant-bu.th                               | Touuu .ine<br>iii urd suud-du. tuu                          | วันหมดอาชุ<br>15/07/2021 (หมดอาชุ) (Red                                            | Record 1 - 25 of 4 / Page 1 of 1 1<br>ušnis<br>region Povol          |
| Towu th<br>for rst-team.in.th<br>frst-team.in.th        | Couru Jong th<br>☐ stringer-swith<br>(coming soon)             | ໂດເມບ .ໂກຍ                                                  | วันหมดอายุ<br>15/07/2021 (หมดอายุ) (สงส<br>10/08/2021 (หมดอายุ) (Ной               | Record 1 - 25 of 4 / Page 1 of 1 1<br>USms<br>median Perceo<br>0 0 0 |
| Towu th  rst-team.in.th  rst-team.in.th  rst-team.in.th | Couru Inv .th<br>in strand-bu.th<br>coming soon<br>coming soon | Touuu J.ne<br>fraget-gart-gart-gart-gart-gart-gart-gart-gar | วันหมดอายุ<br>15/07/2021 (หมดอายุ) (เอง<br>10/08/2021 (หมดอายุ) (Hot<br>18/08/2024 | Record 1 - 25 of 4 / Page 1 of 1 1<br>USms<br>median Pured           |

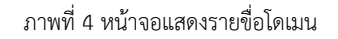

6. เลือก **'ตั้งค่า DNS'** ใต้ชื่อโดเมน .th หรือ ชื่อโดเมน .lne ที่ต้องการแก้ไข (ภาพที่ 5)

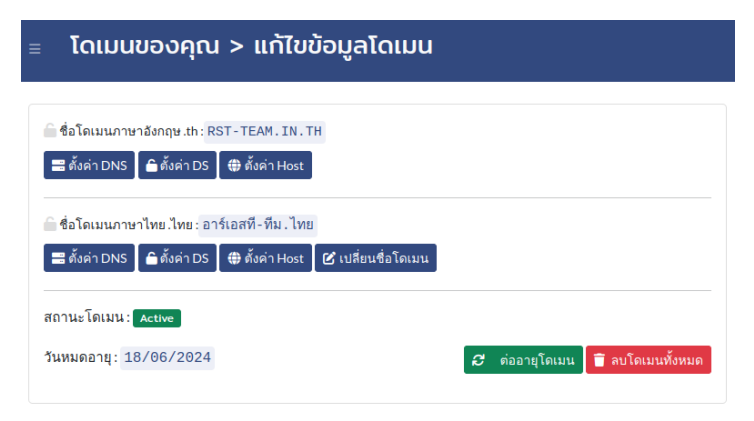

## ภาพที่ 5 หน้าจอตั้งค่า DNS

ระบุเนมเชิร์ฟเวอร์ตั้งแต่ 2 ชื่อขึ้นไป ต้องไม่เป็นชื่อที่ซ้ำกันสามารถระบุได้สูงสุด 8 ชื่อ
 ทำเครื่องหมายที่กล่อง **'ใช่, ฉันต้องการแก้ไขข้อมูลโดเมน'** จากนั้นเลือก **'แก้ไข'** (ภาพที่ 6)

| ังค่า DNS                                                                                                    |                                                                                                    | $\times$ |
|----------------------------------------------------------------------------------------------------|----------------------------------------------------------------------------------------------------|----------|
| ໂດເມu .th : RST-TEAM.IN.T                                                                                                    | н                                                                                                    |          |
| ข้อควรทราบ                                                                                                    |                                                                                                    |          |
| <ul> <li>ทีเอชนิคไม่มีบริการเนมเชิร์ฟเวอร์ท่<br/>หรือติดต่อขอใช้บริการกับผู้ให้บริการ</li> <li>ชื่อโดเมนจะสามารถใช้งานได้ก็ต่อเว่<br/>ที่ซ้ำกัน สามารถระบุได้สูงสุด 8 ชื่อ</li> <li>หากยังไม่มีเนมเซิร์ฟเวอร์กรุณาระบุ<br/>เซิร์ฟเวอร์ที่<u>ไม่มีอยู่จริง</u></li> </ul> | ่านจะต้องสร้างเนมเซิร์ฟเวอร์ภายใต้ชื่อโดเมนเอง<br>รเว็บโฮสติ้ง<br>มื่อระบุเนมเซิร์ฟเวอร์ตั้งแต่ 2 ชื่อขึ้นไป ต้องไม่เป็นชื่อ<br>เนมเซิร์ฟเวอร์เป็น ns-inactive.thnic.co.th ซึ่งเป็นเนม |          |
| NS1<br>ns.mail.in.th                                                                                                    | IP1                                                                                                    |          |
| NS2<br>ns2.mail.in.th                                                                                                    | IP2                                                                                                    |          |
| เพื่                                                                                                    | มเนมเซิฟเวอร์                                                                                                    |          |
| ี่ไช่, ฉันต้องท<br>โดเมน                                                                                                    | าารแก้ไขข้อมูลโดเมน <mark>กรุณายืนยันการแก้ไข</mark>                                                                                                    |          |
|                                                                                                    | ปิด ปี                                                                                                    | เก้ไข    |
| a . v                                                                                                    | ע<br>ע                                                                                                    |          |

ภาพที่ 6 หน้าจอแสดงการตั้งค่า DNS

8. ระบบแสดงข้อความ **'แก้ไขข้อมูล DNS สำเร็จ'** (ภาพที่ 7)

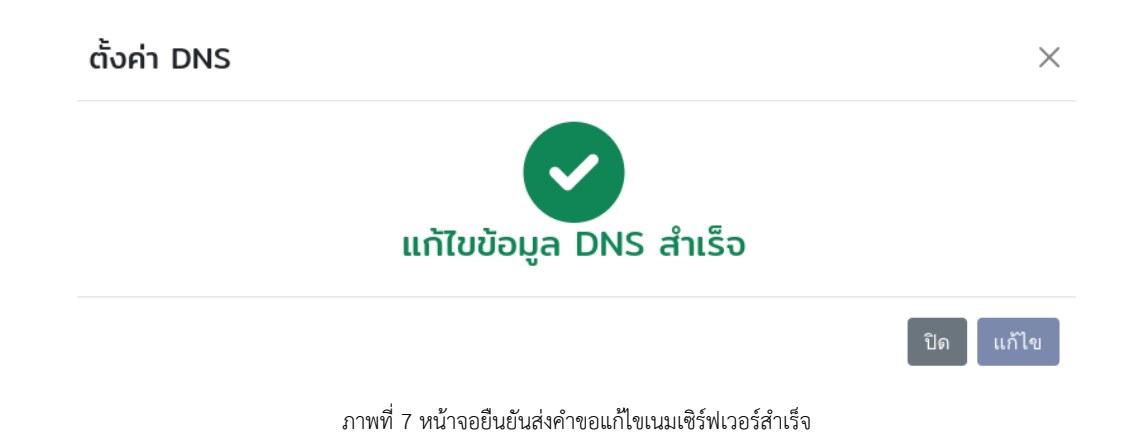

## ข้อความทราบ

หลังจากส่งคำขอแก้ไขเนมเซิร์ฟเวอร์สำเร็จ ระบบของทีเอชนิคจะใช้เวลาอัปเดต 30-60 นาที